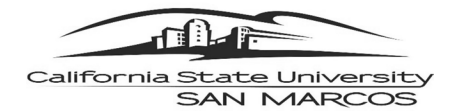

## CAL EMPLOYEE CONNECT| DIRECT DEPOSIT ENROLLMENT

As a California State University (CSU) employee, your paycheck (also known as a payroll warrant) and annual W-2 Wage Statement are issued by the State Controller's Office (SCO). You will access your pay information through **CAL EMPLOYEE CONNECT (CEC)**. CEC is an employee self-service portal maintained by the SCO and is not part of the CSU PeopleSoft self-service system. Employees are eligible to register for a CEC account after they have received at least one paycheck from the CSU or other State of California agency. Once your account is established you will be able to access the portal to do the following:

- View Earnings History and/or Print Earnings Statements
- > View W-2 Information and/or Print W-2 Wage Statements
- > Enroll in Direct Deposit and/or Update Direct Deposit Information

Employees cannot enroll in direct deposit without first registering for a CEC account. After you receive your first paycheck and once registered, please follow the steps below to enroll in direct deposit.

| STEP 1 - REGISTER FOR CAL EMPLOYEE CONNECT |                                                                                                    |                                                                                                    |  |  |  |  |  |
|--------------------------------------------|----------------------------------------------------------------------------------------------------|----------------------------------------------------------------------------------------------------|--|--|--|--|--|
|                                            | Have a recent Paycheck/Earnings<br>Statement                                                                                                    | If you do not have a paper paycheck statement, you can login into myCSUSM and access "View MY Paycheck."                                                                                                    |  |  |  |  |  |
|                                            | Access Cal Employee Connect website                                                                                                    | https://connect.sco.ca.gov                                                                                                    |  |  |  |  |  |
|                                            | Select Register<br>Click Continue<br>Read and Accept terms to continue<br>registration<br>Select the Department CSU, San Marcos<br>Enter the Agency Code 251<br>Check "I am not a robot"<br>Click Submit<br>Complete Registration<br>• Enter your Social Security Number<br>• Select your Date of Birth<br>• Enter your Earnings Statement<br>Number<br>• Must have a leading zero. If using View<br>My Paycheck in myCSUSM, enter the<br>Warrant Number<br>• Enter the Total Deductions from your<br>Earnings Statement. If using View My<br>Paycheck in myCSUSM, subtract Net<br>Pay from Gross Earnings and enter the<br>results in Total Deductions<br>• Click Submit<br>Once registered, login to Enroll in Direct<br>Deposit | Interposed Connect         The portial sessioned produced analytic scale scales to password protected and/or secure areas of the portial sessicited to authorazed users on!         Image: Connect Connect |  |  |  |  |  |
|                                            | to Enroll in Direct Deposit                                                                                                    |                                                                                                    |  |  |  |  |  |

California State University SAN MARCOS

| CAL EMPLOYEE CONNECT   DIRECT DEPOSIT ENROLLMENT  |                                                                                                    |                                                                                                    |                                                                                                    |                                     |                                                     |                                                         |  |  |  |
|---------------------------------------------------|----------------------------------------------------------------------------------------------------|----------------------------------------------------------------------------------------------------|----------------------------------------------------------------------------------------------------|-------------------------------------|-----------------------------------------------------|---------------------------------------------------------|--|--|--|
| STEP 2 - ENABLE MFA (MULTI-FACTOR AUTHENTICATION) |                                                                                                    |                                                                                                    |                                                                                                    |                                     |                                                     |                                                         |  |  |  |
|                                                   | Login to <b>Cal Employee Connect</b><br>Select <b>User Profile</b> by clicking on your<br>name in the top right corner<br>Turn on <b>MFA</b> and follow the prompts or<br>click <b>Get Started</b> once you have MFA on<br>your device                                                                                                    | Multifactor<br>Authentication                                                                                                    |                                                                                                    | Turn C                              | n MFA                                               |                                                         |  |  |  |
| mo                                                | st convenient ontion                                                                                                    |                                                                                                    |                                                                                                    |                                     |                                                     |                                                         |  |  |  |
| ST                                                |                                                                                                    |                                                                                                    |                                                                                                    |                                     |                                                     |                                                         |  |  |  |
|                                                   | Once MFA is enabled, select Employee<br>Services from the navigation bar<br>Click on the Direct Deposit icon<br>Select Pay Frequency (Monthly)<br>Select Type of Enrollment (New or<br>Change)<br>Enter Financial Institution Name<br>Select Account Type (Checking or<br>Savings)<br>Enter Routing Number<br>Enter Deposit Account Number<br>Enter Institution Address, City, State and | Cal Employee<br>CONNECT<br>Home Earnings<br>Click on the icons below to<br>Click on the icons below to<br>Direct Deposit Request<br>This form will allow you to errol in Direct De<br>Savings), and then fill in the routing account                                          | W-2<br>perform specific ex-<br>perform specific ex-<br>perform specific ex-<br>posit or change your current D<br>posit or change your current D | Employee Servic<br>mployee services | es<br>he type of errollment (New                    | More Info     or Change), the account type (Chesking or |  |  |  |
|                                                   |                                                                                                    | Note: If you wish to cancel your Direct Deposit, you must use the Direct Deposit Form in the More Info link and submit it to your departmental HR office.  Financial Institution Information Current Pay Frequency Type of Enrollment Account Type Financial Institution Name |                                                                                                    |                                     |                                                     | vertal HR office.                                       |  |  |  |
|                                                   | Zip                                                                                                    | Select Pay Frequency   Routing Number                                                                                                    | New                                                                                                    | Checking Y                          | Number                                              |                                                         |  |  |  |
|                                                   | Click Submit                                                                                                    | Institution Address                                                                                                    | City                                                                                                    |                                     | State         Zip           ex: 12345 or 12345-7777 |                                                         |  |  |  |
|                                                   |                                                                                                    |                                                                                                    |                                                                                                    | Submit                              |                                                     | DIRECTIDEPOSIT                                          |  |  |  |

## Need Help?

- → For CEC registration assistance, email Payroll Services at payroll@csusm.edu
- → For CEC system issues or assistance enabling MFA, contact CEC directly by navigating to the Help & Feedback tab within the CEC portal.